## Cambio dell'esibente da parte del richiedente

Accedere al portale front office del proprio ente tramite il sito istituzionale, cliccare sul bottone [Accedi] Accedi posto in alto a destra (Fig. 1) per effettuare il login.

| Portale Demo Presentazione Guida allo sportello Per accede |                                                   |                     |                        |                    |                           | re ad alcuni servizi è necessario registrarsi Accedi |                            |  |
|------------------------------------------------------------|---------------------------------------------------|---------------------|------------------------|--------------------|---------------------------|------------------------------------------------------|----------------------------|--|
|                                                            | rtale Demo SU                                     | E                   |                        |                    |                           | cerca nel sito                                       | Q                          |  |
| Presentazione<br>istanze                                   | Archivio Pratiche<br>(senza richiesta<br>on-line) | Gestione<br>istanze | Riservato<br>agli enti | Normative<br>e PRG | Consultazione<br>Pratiche | Visualizzatore<br>GIS                                | Calendario<br>prenotazioni |  |

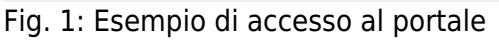

Per accedere alla gestione delle proprie istanze nel menù orizzontale del sito istituzionale è presente l'apposito bottone, in base alla personalizzazione richiesta dall'ente il bottone potrebbe avere nomi diversi da un sito istituzionale ad un altro ma è solitamente individuabile come **"Consultazione Domande"**; **"Consultazione Pratiche"**; **"Gestione procedimenti"** o altri nomi simili (Fig. 1).

Effettuato l'accesso individuare nell'elenco delle istanze per la quale si desidera cambiare l'esibente e cliccare il bottone **[ESIBENTE:** *Cognome Nome Cod.Fisc.*] (Fig 2).

| memesee                                      | au visquitzure                      | Inte                                                                                                    |                                 |                        |                                           |                  |                                    |                             |                      |                                   |
|----------------------------------------------|-------------------------------------|----------------------------------------------------------------------------------------------------|---------------------------------|------------------------|-------------------------------------------|------------------|------------------------------------|-----------------------------|----------------------|-----------------------------------|
|                                              |                                     | Applica filtri                                                                                                    |                                 |                        |                                           |                  |                                    |                             |                      |                                   |
| Archivio Prat                                | iche                                |                                                                                                    |                                 |                        |                                           |                  |                                    |                             |                      |                                   |
| Numero<br>Richiesta<br>on-line               | N. Pratica<br>N./Data<br>Protocollo | Procedimento                                                                                                    | Dichiarante 🗘                   | lnizio<br>del          | Stato<br>Inoltro                          | Stato<br>Pratica | Visualizza<br>Integrazioni         | Totale r<br>Integra/Annulla | Integra<br>Pagamento | /ate: 1<br>Allegati<br>Pubblicati |
| 1/2025                                       |                                     | Procedimenti<br>TITOLI ABILITATIVI<br>550103 - CILA -<br>Comunicazione di inizio<br>Iavori asseverata art.6-bis,<br>d.P.R. 6 giugno 2001,<br>n.380<br>ESIBENTE: Rossi<br>Mario<br>RSSMRA12A34B567C | Rossi Luigi<br>RSSLGU98Z76Y543X | 11/06/2025<br>14:39:37 | Inoltrata<br>il<br>11/06/2025<br>15:00:17 |                  | in Compliazione: O<br>Inoltrate: O | -                           | _                    | _                                 |
| K < 1 - 1 di 1  ▶ 10 ✓ per pagina — pag. 1 ✓ |                                     |                                                                                                    |                                 |                        |                                           |                  |                                    |                             |                      |                                   |

Fig. 2: Esempio dell'elenco istanze con il bottone per il cambio esibente

Inserire i dati del nuovo esibente (Fig. 3), cliccare il bottone **[Conferma]** e cliccare il bottone **[Si]** alla domanda di conferma cambio esibente.

Sia il precedente esibente che il nuovo esibente riceveranno una comunicazione tramite PEC per informarli dell'avvenuta operazione. **ATTENZIONE: Inserire nel campo "Mail" l'indirizzo PEC del nuovo esibente.** 

Last update: 2025/06/12 10:50 guide:suapsue:cambio\_esib\_rich https://wiki.nuvolaitalsoft.it/doku.php?id=guide:suapsue:cambio\_esib\_rich

| Richleste                      |                                                                                                    | lutte                             | •                       |        |        |                 |                      |                       |
|--------------------------------|----------------------------------------------------------------------------------------------------|-----------------------------------|-------------------------|--------|--------|-----------------|----------------------|-----------------------|
|                                |                                                                                                    | Applica filtri                    | Cambio Esibente         | ×      |        |                 |                      |                       |
| Archivio Pratiche              |                                                                                                    |                                   | Codice Fiscale/P. Iva * |        |        | Totale r        | ichieste trov        | /ate: 1               |
| Numero<br>Richiesta<br>on-line | N. Pratica<br>N./Data<br>Protocollo                                                                                                  | Procedime                         | Cognome *               |        | ioni 🛇 | Integra/Annulla | Integra<br>Pagamento | Allegati<br>Pubblicat |
| 1/2025                         | Procedimenti<br>TITOLI ABILITATIV<br><b>550103</b> - CILA -<br>Comunicazione di<br>lavori asseverata<br>d.P.R. 6 giugno 20<br>n. 380 | Nome *                            |                         | one: 0 | _      | _               | _                    |                       |
|                                |                                                                                                    | ESIBENTE:<br>Mario<br>RSSMRA12A34 | Mail *                  |        |        |                 |                      |                       |
|                                |                                                                                                    |                                   | Conferma                |        |        |                 |                      |                       |

Fig. 3: Esempio del cambio esibente

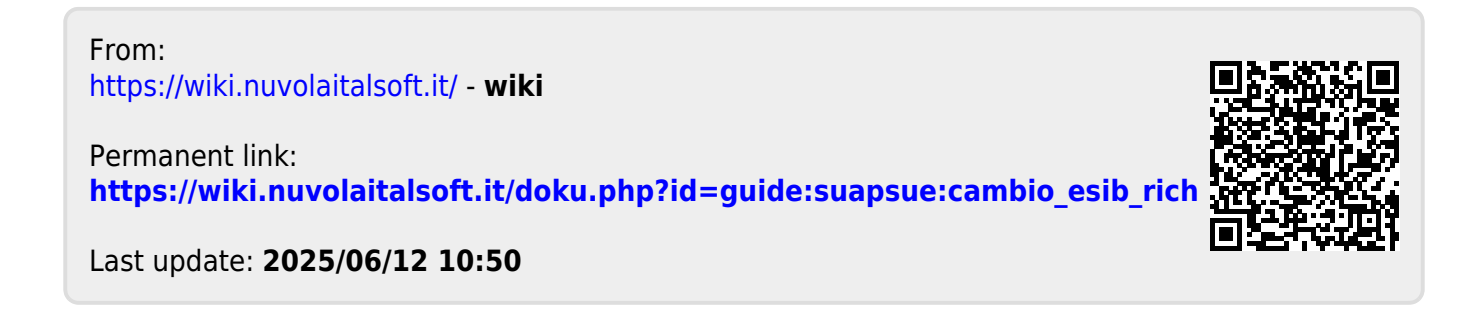